워크넷(www.work.go.kr)으로 입사서류(이력서/자기소개서) 경진대회 신청 방법

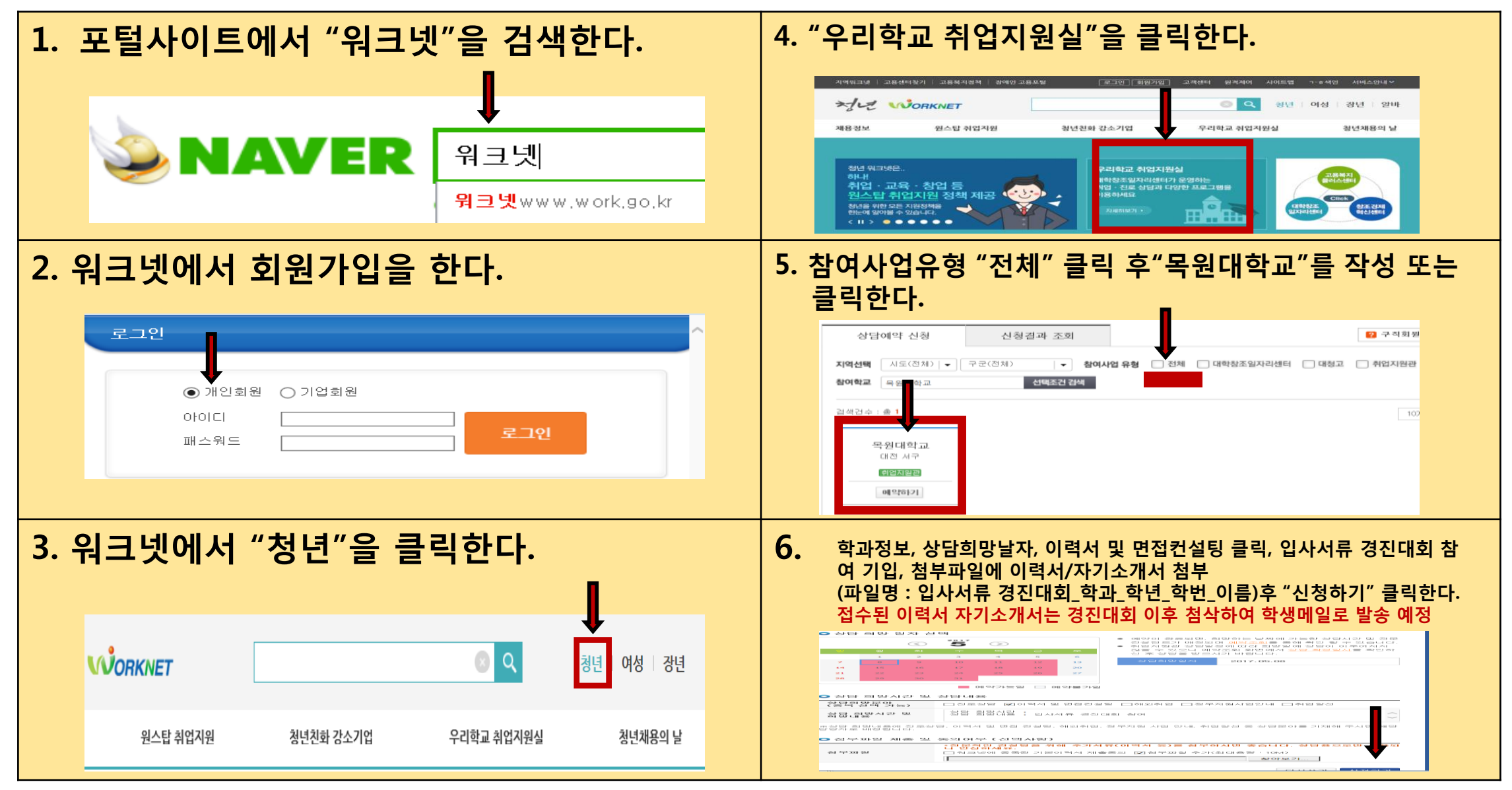

목원대학교 인력개발원